×

## Inserir Critério de Cobrança

Esta funcionalidade, que pertence ao **Módulo de Cobrança**, permite inserir o usuário e informar um novo critério de cobrança. Ela pode ser acessada via **Menu de sistema**, no caminho **GSAN** > **Cobrança > Critério de Cobrança > Inserir Critério de Cobrança**.

Feito isso, o sistema visualiza a tela a seguir:

### Observação

Informamos que os dados exibidos nas telas a seguir são fictícios, e não retratam informações de clientes.

Last update: 20/12/2017 ajuda:cobranca:inserir\_criterio\_de\_cobranca https://www.gsan.com.br/doku.php?id=ajuda:cobranca:inserir\_criterio\_de\_cobranca&rev=1513803737 21:02

|                                                                                                    |                | Gsan -> Cobranca -> Criterio de Cobranca -> Inserir Criterio de Cobranca                                                                                                    |  |  |
|----------------------------------------------------------------------------------------------------|----------------|----------------------------------------------------------------------------------------------------|--|--|
| Inserir Critério de Cobrança                                                                                                    |                |                                                                                                    |  |  |
| Para adicionar o critério de cobrança, informe os dados abaixo:                                                                            |                |                                                                                                    |  |  |
| Descrição do Critério                                                                                                    | de Cobrança:*  | TESTE                                                                                                    |  |  |
| Data de Início de Vigê<br>Critério:*                                                                                                    | ncia do        | 24/07/2012 dd/mm/aaaa                                                                                                    |  |  |
| Número de Anos para Determinar<br>Conta Antiga:*                                                                                           |                | 3                                                                                                    |  |  |
| Valor limite para prior                                                                                                    | ridade:*       | 100,00                                                                                                    |  |  |
| Documento Pago/Parcelado/Cancelado:                                                                                                    |                |                                                                                                    |  |  |
| Percentual Valor:*                                                                                                    |                | 100,00                                                                                                    |  |  |
| Percentual Quantidade de Itens:*                                                                                                    |                | 10                                                                                                    |  |  |
| Emissão da Ação para Imóvel com<br>Situação Especial de Cobrança:*                                                                         |                | ◉ Sim ○ Não                                                                                                    |  |  |
| Emissão da Ação para<br>Situação de Cobrança                                                                                               | i Imovel com   | 🖲 Sim 🔘 Não                                                                                                    |  |  |
| Situação de cobrança:                                                                                                    |                | CARTA ENVIADA A SERASA<br>CARTA ENVIADA AO SPC<br>CHEQUE DEVOLVIDO<br>CLIENTE COM INQUERITO POLICIAL<br>CLIENTE EM COBRANCA BANCARIA BB<br>CLIENTE NEGATIVADO SERASA<br>CLIENTE NEGATIVADO SPC<br>EM ANALISE PARA COBRANCA JUDICIAL |  |  |
| Considerar Contas er                                                                                                    | n Revisão:*    | 🖲 Sim 🔘 Não                                                                                                    |  |  |
| Emissão da Ação para                                                                                                    | a Imóvel com   | 🔍 Sim 🦳 Não                                                                                                    |  |  |
| Débito só da Conta do Mês:*<br>Emissão da Ação para Inquilino Com<br>Débito só da Conta do Mês<br>Independentemente do Valor da<br>Conta:* |                | Im O Não                                                                                                    |  |  |
| Emissão da Ação para Imóvel com<br>Débito só de Contas Antigas:*                                                                           |                |                                                                                                    |  |  |
| Situação de Ligação de Água:                                                                                                    |                | EM ANALISE<br>FACTIVEL<br>LIGADO                                                                                                    |  |  |
| Situação de Ligação de Esgoto:                                                                                                    |                | FACTIVEL<br>LIG. FORA DE USO<br>LIGADO<br>POTENCIAL                                                                                                    |  |  |
| RD do Critério:                                                                                                    |                | -                                                                                                    |  |  |
| Linhas do Critério*                                                                                                    |                | Adicionar                                                                                                    |  |  |
| Remover Perfil                                                                                                    | do Imóvel      | Categoria                                                                                                    |  |  |
| CORPO                                                                                                    | ORATIVO        | RESIDENCIAL                                                                                                    |  |  |
| CORPO                                                                                                    |                | COMERCIAL                                                                                                    |  |  |
| CORPO                                                                                                    | URATIVO TELEME | D. <u>RESIDENCIAL</u>                                                                                                    |  |  |
| CORPO                                                                                                    | URATIVO TELEME | D. <u>COMERCIAL</u>                                                                                                    |  |  |
| GRAN                                                                                                    |                | RESIDENCIAL                                                                                                    |  |  |
| GRAN                                                                                                    | DE TELEMEDIDO  | COMERCIAL                                                                                                    |  |  |
| Desfazer Cancel                                                                                                    | lar            | Inserir                                                                                                    |  |  |

| Last                                                                                                    |
|----------------------------------------------------------------------------------------------------|
| update:                                                                                                    |
| 20/12/2017 ajuda:cobranca:insenr_criterio_de_cobranca nups://www.gsan.com.br/doku.ppp?id=ajuda:cobranca:insenr_criterio_de_cobranca@rev=1513803737 |
| 21:02                                                                                                    |

Para as empresas que utilizam a versão do **GSAN** em *Postgree*, o sistema exibe a tela conforme modelo abaixo:

|                                                                                                   | Osan -> Cobranca -> Criterio de Cobranca -> Inserir Criterio de Cobranca |  |  |  |
|---------------------------------------------------------------------------------------------------|--------------------------------------------------------------------------|--|--|--|
| Inserir Critério de Cobrança                                                                      |                                                                          |  |  |  |
| Para adicionar o critério de cobrança, informe os dados abaixo:                                   |                                                                          |  |  |  |
| Descrição do Critério de Cobrança:*                                                               | TESTE                                                                    |  |  |  |
| Data de Início de Vigência do Critério:*                                                          | 01/07/2016 🖬 dd/mm/aaaa                                                  |  |  |  |
| Número de Anos para Determinar Conta                                                              | a Antiga:* 3                                                             |  |  |  |
| Valor limite para prioridade:*                                                                    | 100,00                                                                   |  |  |  |
| Documento Pago/Parcelado/Cancelado:                                                               |                                                                          |  |  |  |
| Percentual Valor:*                                                                                | 100,00                                                                   |  |  |  |
| Percentual Quantidade de Itens:*                                                                  | 10,00                                                                    |  |  |  |
| Número de Dias Após o Vencimento:                                                                 | 3                                                                        |  |  |  |
|                                                                                                   |                                                                          |  |  |  |
| Emissão da Ação para Imóvel com Situa<br>Especial de Cobrança:*                                   | ação 🔾 Sim 🔍 Não                                                         |  |  |  |
| Emissão da Ação para Imóvel com Situa                                                             | ação 🔾 Sim 🔍 Não                                                         |  |  |  |
| de Cobrança:*                                                                                     |                                                                          |  |  |  |
|                                                                                                   | CARTA ENVIADA A SERASA                                                   |  |  |  |
|                                                                                                   | EM ANALISE PARA NEGATIVACAO                                              |  |  |  |
| Situação de cobrança:                                                                             | EM ANALISE PARA NEGATIVACAO SERASA                                       |  |  |  |
|                                                                                                   | EM COBRANCA ADMINISTRATIVA                                               |  |  |  |
|                                                                                                   | EM COBRANCA JUDICIAL                                                     |  |  |  |
|                                                                                                   | NEGATIVACAO AUTOMATICAMENTE SERASA                                       |  |  |  |
| Considerar Contas em Revisão:*                                                                    | Sim Não                                                                  |  |  |  |
| Emissão da Ação para Imovel com Deb<br>só da Conta do Mês:*                                       | I <sup>to</sup> Sim ONão                                                 |  |  |  |
| Emissão da Ação para Inquilino Com Dé<br>só da Conta do Mês Independentemente<br>Valor da Conta:* | èbito<br>e do O Sim O Não                                                |  |  |  |
| Emissão da Ação para Imóvel com Déb<br>só de Contas Antigas:*                                     | ito 🔾 Sim 🔍 Não                                                          |  |  |  |
| Indicador de Imóvel com Situação de<br>Cobranca:*                                                 | 🔍 Sim 🔍 Não                                                              |  |  |  |
|                                                                                                   | CORTADO                                                                  |  |  |  |
| Situação de Ligação de Água:                                                                      | FACTIVEL                                                                 |  |  |  |
|                                                                                                   |                                                                          |  |  |  |
|                                                                                                   |                                                                          |  |  |  |
| Citure X e de Line X e de Francis                                                                 | FACTIVEL                                                                 |  |  |  |
| Situação de Ligação de Esgoto:                                                                    | LIGADO                                                                   |  |  |  |
|                                                                                                   | LIG. FORA DE USO 👻                                                       |  |  |  |
| RD do Critério:                                                                                   | •                                                                        |  |  |  |
|                                                                                                   |                                                                          |  |  |  |
| Linhas do Critério* Adicionar                                                                     |                                                                          |  |  |  |
| Remover Perfil do Imóvel                                                                          | Categoria                                                                |  |  |  |
| GRANDE NO MES                                                                                     | COMERCIAL                                                                |  |  |  |
| TARIFA SOCIAL                                                                                     | INDUSTRIAL                                                               |  |  |  |
|                                                                                                   | 1                                                                        |  |  |  |
|                                                                                                   | Campos Obrigatórios *                                                    |  |  |  |
| Desfazer Cancelar Inserir                                                                         |                                                                          |  |  |  |
|                                                                                                   |                                                                          |  |  |  |
|                                                                                                   |                                                                          |  |  |  |

Na tela acima, informe os campos necessários e clique no botão **Inserir** (para detalhes sobre o preenchimentos dos campos, clique **aqui**).

O usuário seleciona a opção **Inserir Critério de Cobrança**, o sistema exibe a tela para que sejam informados os critérios de cobrança, em seguida clique no botão **Inserir**.

Em seguida, o sistema realiza algumas consistências:

• /orifican ovi

Verificar existência de dados:

Caso não exista a tabela na base de dados, o sistema exibe a mensagem **Tabela inexistente** e cancela a operação.

Caso a tabela esteja sem dados, o sistema exibe a mensagem Tabela sem dados para seleção e cancela a operação.

Verificar data de início de vigência:

Caso a data de início de vigência esteja inválida, o sistema exibe a mensagem Data de Início de Vigência inválida.

Caso a data de início de vigência seja menor que a data corrente, o sistema exibe a mensagem **Data de Início de Vigência** não deve ser anterior a.

Verificar perfil do imóvel e categoria já existentes:

Caso o perfil do imóvel e a categoria informados já estejam na lista, o sistema exibe a mensagem Este Perfil do Imóvel e esta Categoria já foram informados.

Verificar valor máximo do débito menor que valor mínimo do débito:

Caso informe o valor máximo do débito e este seja menor do que o valor mínimo do débito, o sistema exibe a mensagem **Valor Máximo do Débito é menor do que o Valor Mínimo do Débito**.

Verificar quantidade máxima de contas menor que quantidade mínima de contas:

Caso informe a quantidade máxima de contas e esta seja menor do que a quantidade mínima de contas, o sistema exibe a mensagem **Quantidade Máxima de Contas é menor do que a Quantidade Mínima de Contas**.

Verificar preenchimento dos campos:

Caso o usuário não informe ou selecione o conteúdo de algum campo necessário à inclusão do critério de cobrança, o sistema exibe a mensagem **Informe**.

Verificar sucesso da transação:

Caso o código de retorno da operação efetuada no banco de dados seja diferente de zero, o sistema exibe a mensagem conforme o código de retorno;

Caso contrário, exibe a mensagem **Critério de Cobrança « no do Critério de Cobrança » inserido com sucesso**, bem como apresentar os *links* **Menu Principal**, **Inserir outro Critério de Cobrança** e **Atualizar Critério de Cobrança**, desviando o controle conforme a opção selecionada.

Validar campo numérico:

Caso o usuário tenha informado um valor não numérico, o sistema exibe a mensagem **<> deve somente conter números positivos**.

Para adicionar uma *Linha do Critério*, clique no botão Adicionar e será exibida a tela abaixo.

Selecione o Perfíl do Imóvel e Categoria (obrigatórios) e demais campos que julgar necessários e clique no botão <mark>Inserir</mark>. O sistema expande a tela **Inserir Critério de Cobrança**, exibindo os campos. Para excluir uma linha de critério, clique no botão 🤨 .

https://www.gsan.com.br/

| Preencha os campos para inserir uma linha no o                     | critério de cobrança:                    |
|--------------------------------------------------------------------|------------------------------------------|
| Perfil do Imóvel:*                                                 | GRANDE<br>GRANDE NO MES<br>TARIFA SOCIAL |
| Categoria:*                                                        | COMERCIAL<br>INDUSTRIAL<br>PUBLICO       |
| Intervalo de Valor do Débito:                                      | a                                        |
| Intervalo de Quantidade de Contas:                                 | a                                        |
| Valor Mínimo do Débito para Cliente com<br>Débito Automático:      |                                          |
| Quantidade Mínima de Contas para Cliente<br>com Débito Automático: |                                          |
| Valor Mínimo da Conta do Mês:                                      |                                          |
| Quantidade Mínima de Contas Parceladas en<br>Atraso:               | n                                        |
|                                                                    | * Campos obrigatórios                    |

Para atualizar uma linha do critério do critério, clique no hiperlink da linha correspondente ao campo *Categoria* e será exibida a tela de *Atualizar Linha do Critério de Cobrança*. Faça as

alterações que julgar necessárias e clique no botão 🗾

Atualizar

| Preencha os campos para atualizar uma linha no o                   | Preencha os campos para atualizar uma linha no critério de cobrança: |        |  |  |
|--------------------------------------------------------------------|----------------------------------------------------------------------|--------|--|--|
| Perfil do Imóvel:*                                                 | CORPORATIVO                                                          |        |  |  |
| Categoria:*                                                        | RESIDENCIAL                                                          |        |  |  |
| Intervalo de Valor do Débito:                                      | 10(                                                                  | 0,00 a |  |  |
| intervalo de valor do bebito.                                      | 200                                                                  | 0,00   |  |  |
| Intervalo de Quantidade de Contas:                                 | а                                                                    |        |  |  |
| Valor Mínimo do Débito para Cliente com<br>Débito Automático:      |                                                                      |        |  |  |
| Quantidade Mínima de Contas para Cliente<br>com Débito Automático: |                                                                      |        |  |  |
| Valor Mínimo da Conta do Mês:                                      |                                                                      |        |  |  |
| Quantidade Mínima de Contas Parceladas<br>em Atraso:               | 0                                                                    |        |  |  |
|                                                                    | * Campos obrigatório                                                 | os     |  |  |

## **Preenchimento dos Campos**

| Campo                                                                     | Orientações para Preenchimento                                                                                                    |
|---------------------------------------------------------------------------|----------------------------------------------------------------------------------------------------|
| Descrição do Critério de Cobrança(*)                                      | Campo obrigatório - Informe a descrição do critério de cobrança.                                                                                                    |
| Data de Inicio de Vigência do Critério(*)                                 | Campo obrigatório - Informe a uma data válida,<br>no formato dd/mm/aaaa (dia, mês, Ano), ou<br>clique no botão , link <b>Pesquisar Data -</b><br>Calendário, para selecionar a data desejada. |
| Número de Anos para Determinar Conta<br>Antiga(*)                         | Campo obrigatório - Informe campo numérico.                                                                                                    |
| Valor Limite para Prioridade(*)                                           | Campo obrigatório - Informe o valor limite para prioridade.                                                                                                    |
| Documento Pago/Parcelado/Cancelado -<br>Percentual Valor(*)               | Campo obrigatório - Informe o percentual.                                                                                                    |
| Documento Pago/Parcelado/Cancelado -<br>Percentual Quantidade de Itens(*) | Campo obrigatório - Informe o percentual.                                                                                                    |
| Emissão da Ação para Imóvel com Situação<br>Especial de Cobrança(*)       | Campo obrigatório - Selecione uma das opções<br><i>Sim</i> ou <i>Não</i> .                                                                                                    |
| Emissão da Ação para Imóvel com Situação de<br>Cobrança(*)                | Campo obrigatório - Selecione uma das opções<br><i>Sim</i> ou <i>Não</i> .                                                                                                    |
| Situação de Cobrança                                                      | Selecione uma ou mais opções disponibilizadas pelo sistema.                                                                                                    |
| Considerar Contas em Revisão(*)                                           | Campo obrigatório - Selecione uma das opções<br><i>Sim</i> ou <i>Não</i> .                                                                                                    |
| Emissão da Ação para Imóvel com Débito só da<br>Conta do Mês(*)           | Campo obrigatório - Selecione uma das opções<br><i>Sim</i> ou <i>Não</i> .                                                                                                    |
| Emissão da Ação para Inquilino com Débito só<br>da Conta do Mês(*)        | Campo obrigatório - Selecione uma das opções<br><i>Sim</i> ou <i>Não</i> .                                                                                                    |
| Independentemente do Valor da Conta(*)                                    | Campo obrigatório - Selecione uma das opções<br><i>Sim</i> ou <i>Não</i> .                                                                                                    |
| Emissão da Ação para Imóvel com Débito só<br>das Contas Antigas(*)        | Campo obrigatório - Selecione uma das opções<br><i>Sim</i> ou <i>Não</i> .                                                                                                    |
| Situação de Ligação de Água                                               | Selecione uma ou mais opções disponibilizadas pelo sistema.                                                                                                    |
| Situação de Ligação de Esgoto                                             | Selecione uma ou mais opções disponibilizadas pelo sistema.                                                                                                    |
| RD do Critério                                                            | Selecione uma das opções disponibilizadas pelo<br>sistema.<br>O usuário deverá selecionar a RD que será<br>utilizada no critério de cobrança.                                                 |
| Linhas do Critério(*)                                                     | Campo obrigatório - Para adicionar uma linha<br>de critério, clique no botão <u>Adicionar</u> .                                                                                               |

# Funcionalidade dos Botões

| Botão     | Descrição da Funcionalidade                                                                                                    |  |  |
|-----------|----------------------------------------------------------------------------------------------------|--|--|
|           | Ao clicar neste botão, o sistema permite selecionar uma data desejada, no formato dd/mm/aaaa (dia, mês, ano), link <b>Pesquisar Data - Calendário</b> . |  |  |
| Adicionar | Ao clicar neste botão, o sistema permite adicionar uma linha de critério.                                                                               |  |  |
| 8         | Ao clicar neste botão, o sistema permite excluir uma linha de critério.                                                                                 |  |  |
| Desfazer  | Ao clicar neste botão, o sistema desfaz o último procedimento realizado.                                                                                |  |  |
| Cancelar  | Ao clicar neste botão, o sistema cancela a operação e retorna à tela principal.                                                                         |  |  |
| Inserir   | Ao clicar neste botão, o sistema permite inserir um critério de cobrança.                                                                               |  |  |
| Fechar    | Ao clicar neste botão, o sistema permite fechar a tela de popup.                                                                                        |  |  |
| Atualizar | Ao clicar neste botão, o sistema permite atualizar a linha de critério de cobrança.                                                                     |  |  |

### Referências

### Inserir Critério de Cobrança

### **Termos Principais**

Cobrança

#### Critério de Cobrança

Clique aqui para retornar ao Menu Principal do GSAN.

From: https://www.gsan.com.br/ - Base de Conhecimento de Gestão Comercial de Saneamento

Permanent link: https://www.gsan.com.br/doku.php?id=ajuda:cobranca:inserir\_criterio\_de\_cobranca&rev=1513803737

Last update: 20/12/2017 21:02

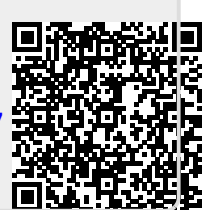